## 2025 年暑期教育硕士"科研伦理与学术规范" 课程学习说明

自 2019 级起,暑期教育硕士新生需在第一年暑期授课 期间学习线上课程"科研伦理与学术规范",该课程为暑期 教育硕士必修环节,不通过则无法进行中期考核和毕业资格 审核,请同学们务必高度重视。

一、平台认证

登录"中国大学 MOOC"平台,进行"学生认证",具体 操作说明详见下方《学生认证学校云及选课方法》。认证成 功后进入"我的学校云"找到"2025 暑期-科研伦理与学术 规范"课程,按照课程要求参加学习和考试。

| 首页 > 北京师范大学学校云                                                                                                    |                               |
|----------------------------------------------------------------------------------------------------|-------------------------------|
| SPOC学校专有课程                                                                                                    | 2025暑期——科研伦理与学术规范             |
| 科研修理 🦲                                                                                                    | 第2次开课 ~                       |
| the set of the set of | 开课时间: 2025年07月12日~2025年08月10日 |
| う、▶播放                                                                                                    |                               |
| 学术规范                                                                                                    |                               |
| Altoria La En ob                                                                                                    | 已参加,等待开课                      |
| ALA TIALAT Y                                                                                                    |                               |

"2025 暑期-科研伦理与学术规范"课程界面

说明以下几点注意事项:

1.请使用研究生学号登录,不要使用本科生学号。

2. 登录中国大学 MOOC 后, 进入"北京师范大学学校云"。

3. 学习带有"SPOC 学校专有课程"标志的课程。

4. 开课时间在当年暑期授课时间段内。

5. 如有问题及时与课程助教或院系教务老师联系,以免 耽误课程修读。

二、开放时间

2025 暑期课程开课时间为 7 月 12 日-8 月 10 日,考试时间为 8 月 11 日-8 月 15 日,请务必在规定时间段内学习及考试,课程关闭后将无法进行学习。

三、课程成绩

课程成绩采用百分制记录,60分(含)以上为通过。最 终成绩为考试成绩与平时成绩的加权总和,平时成绩将结合 考勤及 MOOC 中讨论的情况综合评定,请每位同学在讨论区 域在线上传一份学习感想(包括学习体会+遇到的问题+如何 改进,并标明姓名和学号)。根据北京师范大学暑期教育硕 士的整体水平,为了加强同学们对于知识点的理解,最终的 考题将有别于面向社会的公开考题。

课程成绩于每年秋季学期初导出,以邮件形式发给院系 教务老师(成绩在教务管理系统和研究生系统中无法查询), 请教务老师转发给学生。不通过的学生务必于下一年按照课 程学习说明继续登录平台学习,不需要在研究生系统"暑期 课程申请"模块申请。

# 学生认证学校云及选课方法

#### 一、学生网页端认证学校云及选课方法

1. 注册账号

在搜索引擎搜索中国大学 mooc,或者输入网址: https://www.icourse163.org

| 🔾 360搜索 | 中国大学mooc                                                              | ×            | 搜索       | 时间 | ]: 全部 |
|---------|-----------------------------------------------------------------------|--------------|----------|----|-------|
|         | 网络页资讯 问答视频 图片良医地图 百科文库                                                | 采购           | 英文       | 音乐 | 软     |
|         | → の推荐   □ 反馈: <u>中国大学mooc登入入口</u> 中国大学mooc官网下载 爱课程 中国                 | <u>大学moo</u> | <u>c</u> |    |       |
|         |                                                                       |              |          |    |       |
|         | 中国大学MOOC(慕课)是国内优质的中文MOOC学习平台,由爱课制                                     | 星网携          |          |    |       |
|         | 手网易云课堂打造。平台拥有包括985高校在内提供的千余门课程<br>首批获得认完的国家精品在线                       | 其中           |          |    |       |
|         | 中国大学MOOC www.icourse163.org - 快照                                      |              |          |    |       |
|         | <u>免费洗课</u> 考研培训                                                      |              |          |    |       |
|         | 上千门名校课程免费学,打破壁垒,让每个 联合高教社考试中心和考研名师为你想<br>人都可获得更优质的教育。      权威的考研培训服务。 | 是供最          |          |    |       |
|         | 移动端下载                                                                 |              |          |    |       |
|         | app store年度精选应用。安卓、ios全覆 搭建校园、企业数字教学资源与服务 <sup>3</sup>                | 平台,          |          |    |       |
|         | 盖,离线下载,随时随地者课程。      实现优质教学资源共建共享。                                    |              |          |    |       |
|         | Q. 为您推荐   □□ 反馈:                                                      |              |          |    |       |
|         | mooc在线课程平台 学堂在线 中国大学mooc官网登录                                          |              |          |    |       |
|         | <u>优学院</u> mooc <u>慕课</u> 中国慕课mooc                                    |              |          |    |       |
|         | <u>中国大学mooc言网   嘉课网官网   学堂在线官网</u>                                    |              |          |    |       |
|         | 全部课程 中国大学MOOC(墓课)                                                     |              |          |    |       |
|         | 中国大学MOOC(葛课)是爱课程网携手网易云课堂打造的在线学习平台、每一个有提升愿望                            | 副的人,         |          |    |       |
|         |                                                                       |              |          |    |       |

进入官方网站,点击右上角"注册"按钮;可以用手机 号、邮箱、微信等方式完成注册并登录。

| 中国大学MOOC                                                                      | 课程                                        | 学校 学校云            | 慕课堂                   | 下载APP            |       |                                  |                     |
|-------------------------------------------------------------------------------|-------------------------------------------|-------------------|-----------------------|------------------|-------|----------------------------------|---------------------|
| 国家精品<br>计算机 militik本/软件工程<br>外语 听力口语/写作画等<br>理学 数学/物理/化学/天文                   | 中国大学M000                                  | C x 王道论坛<br>入门常识・ | 重难点角                  | 解析               |       |                                  | 免费学习来自名校名师的<br>精品课程 |
| 工学 力学/材料<br>21考研出分日<br>期末不挂科 数字不挂科/物<br>应试英语 康酮吗六级/方间<br>实用英语 方面晒/希戴念<br>更多 ~ |                                           |                   | 手机。                   | 号登录              | 爱课程登录 |                                  |                     |
| 全部756所合作高校                                                                    | <ul> <li>         ・<br/>・<br/>・</li></ul> | ☑ 十天内兔            | <b>登</b> 录   忘记感码?    | <sup>:</sup> ज्र | 去注册   | <i>读 浅土 华</i><br>traduct transme | <u></u>             |
|                                                                               | 及高分备                                      |                   | <b>安全登录</b><br>现仅目(3月 |                  |       |                                  | 开始<br>《马原》学科命题特点及重难 |

2. 完成学生认证及选课

登录系统后,点击我的学校云,进入学校云进行学生认 证。

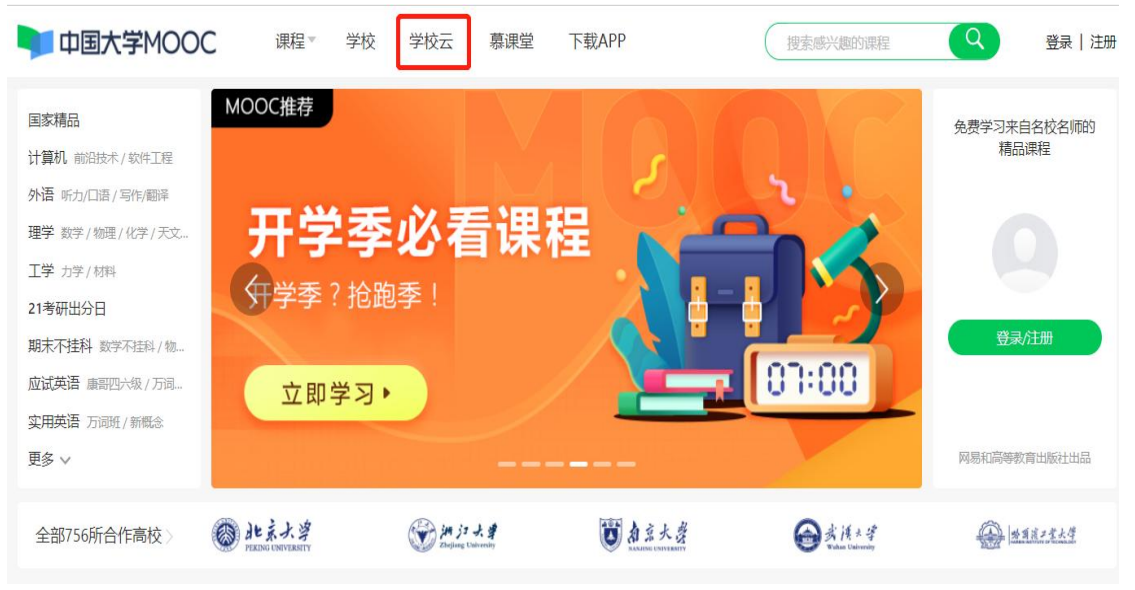

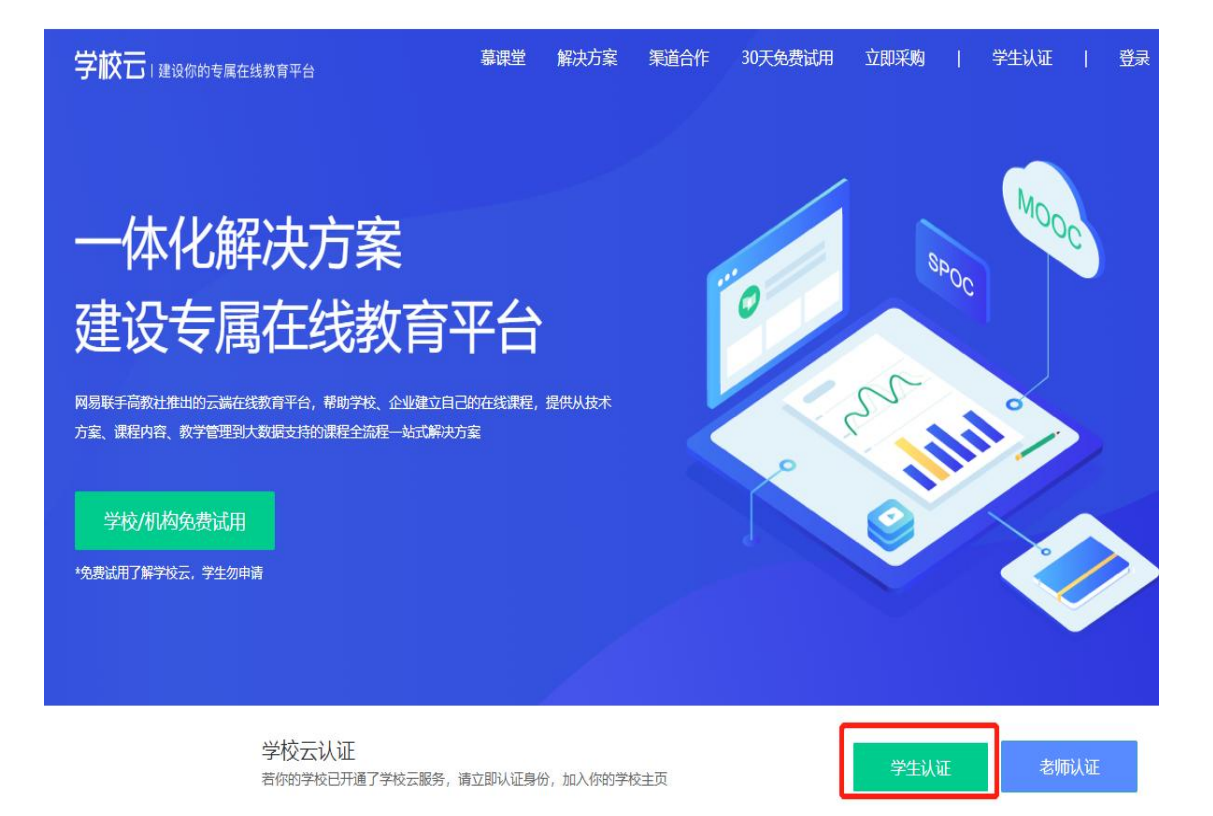

输入学校名称、学号、姓名、认证码(认证码统一用 100875),完成认证。

| ×                                                                                                    |  |
|----------------------------------------------------------------------------------------------------|--|
| 一体化解决方 <sup>立即认证, 开启举习之旅</sup><br>建设专属在线                                                                                                    |  |
| Inter Fasthmunchersenstration         #60         #60         #60         #60         #60         #60         #60         #60         #60         #60         #60         #60         #60         #60         #60         #60         #60         #60         #60         #60         #60         #60         #60         #60         #60         #60         #60         #60         #60         #60         #60         #60         #60         #60         #60         #60         #60         #60         #60         #60         #60         #60         #60         #60         #60         #60         #60         #60         #60         #60         #60         #60         #60         #60         #60         #60         #60         #60         #60         #60         #60         #60         #60         #60         #60         #60         #60         #60         #60         #60         #60         #60         #60         #60         #60         #60         #60         #60         #60         #60         #60         #60         #60         #60         #60         #60         #60         #60         #60         #60         #60         #60         #60         #60         #6 |  |
|                                                                                                    |  |
| 全方位线上线下教学解决方案                                                                                                    |  |

| 学校石)activyThannaTe                                             | niedzie nimer suzeniach einen ( versie ( 🍋 .                                                                                                    |
|----------------------------------------------------------------|----------------------------------------------------------------------------------------------------|
| 一体化解决方                                                         | ★ 如何 2000 × 1000 × 10000 × 1000 × 1000 × 1000 × 1000 × 1000 × 1000 × 1000 × 1000 × 1000 × 1000 × 1000 × 1000 × 10000 × 1000 × 10000 × 10000 × 1000 × 1000 × 1000 × 1000 × 10 |
| 史レスマル国生化の<br>REELEMENDING #16. #1<br>ARTING #RAG. #1978年6.8830 | 建名: 清晰人亦创始名                                                                                                    |
| .学校/用目的MIAN<br>*究前は用了解学校主、学生の中国                                | 院范认证:<br>推示: - 从2000时间就用不可容在<br>并与当前整果纸号 (纸号) 排定。                                                                                                    |
|                                                                |                                                                                                    |
|                                                                | 全方位线上线下教学解决方案                                                                                                    |

#### 点击学校云找到对应课程开启选课。

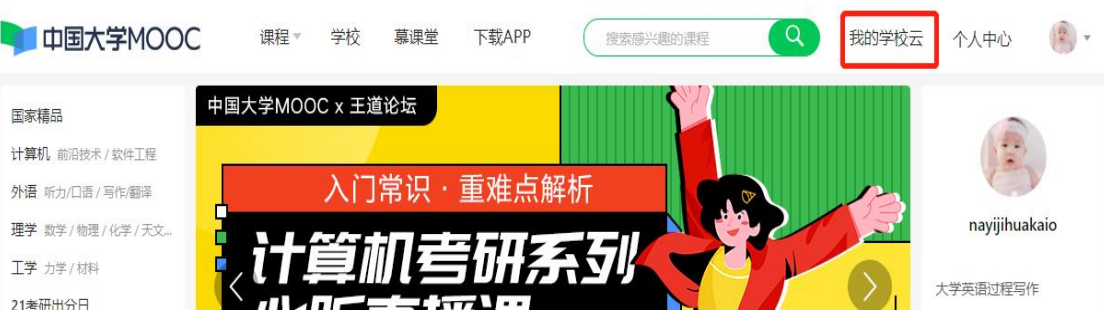

首页 > 成都大学学校云

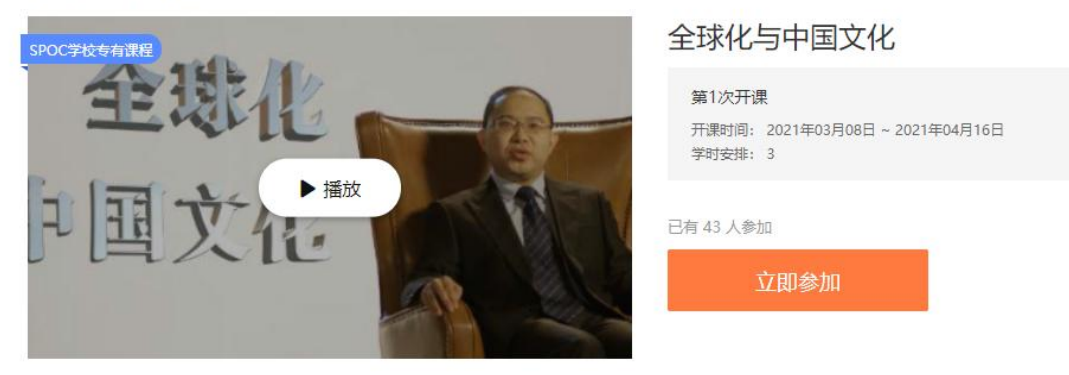

3. 查看我的学习时长

进入每一门课的学习界面,在右上角点击我的我的学习时长,就可以看到视频的学习数据。

|                | 我的学习时长 |  |  |
|----------------|--------|--|--|
| 您的学习数据在老师课程管理后 | 台将隔天更新 |  |  |
| C 课时学习进度: 0/58 | 3      |  |  |
| ○ 视频学习时长: 5分钟  | 3      |  |  |
| □ 视频观看个数: 2个   | 0      |  |  |

4. 查看课程学习进度

点击右上角个人中心,可在课程列表中可查看学习中课 程的学习进度。

| $\smile$                                                                                                    | 粉丝0人                                           |                                        |                                                                                                    |
|----------------------------------------------------------------------------------------------------|------------------------------------------------|----------------------------------------|----------------------------------------------------------------------------------------------------|
|                                                                                                    |                                                |                                        |                                                                                                    |
| 88mooc71015805646262689,你                                                                                                    | 还没有填写常用邮箱,为了避免错过重要课程                           | 通知和错过认证证书电子版发放,请尽快                     | 填写哦。 <u>填写常用邮箱</u>                                                                                                    |
|                                                                                                    |                                                |                                        |                                                                                                    |
| DOC课程(1) SPOC课程                                                                                                    | (6) 专栏 讨论 证书 🗎                                 | 学习计划                                   |                                                                                                    |
| ■   正在进行   即将开始                                                                                                    | 已结束                                            |                                        |                                                                                                    |
|                                                                                                    |                                                |                                        |                                                                                                    |
| WORLD                                                                                                    | 25 BATKS                                       |                                        |                                                                                                    |
| HISTORY                                                                                                    | 如何识别和评估创业                                      | ALL SOL                                | 管理的道: 9000000000000000000000000000000000000                                                                                                    |
| A sum the A log of                                                                                                    | A A A                                          | Contraction of the second              | 张邦 刘宝殿                                                                                                    |
| AND A DESCRIPTION OF A DESCRIPTION OF A | SPOC 如何识别和评估创业机                                | SPOC 中国饮食文化                            | SPOC 管理沟通:思维与技能                                                                                                    |
| POC 简明世界史(一)                                                                                                    |                                                | 通识课专用学校云(龙远)                           | 通识课专用学校云(龙远)                                                                                                    |
| PPOC 简明世界史(一)<br>识课专用学校云(龙远)                                                                                                    | <b>会</b><br>通识课专用学校云(龙远)                       |                                        | and the second second sec |
| POC  简明世界史(一)<br>识课专用学校云(龙远)<br>更新59課时                                                                                                    | <b>会</b><br>通识课专用学校云(龙远)<br><b>已更新23课时</b>     | 已学1/79课时                               | 已更新51课时                                                                                                    |
| (POC) 简明世界史(一)<br>识课专用学校云(龙运)<br>更新59课时<br>(21年12月6日学期结束)                                                                                                    | 会<br>通识课专用学校云(龙远)<br>已更新23课时<br>2021年12月6日学期结束 | <b>已学1/79课时</b><br>1<br>2021年12月6日学期结束 | 已更新51课时<br>2021年12月31日学期结束                                                                                                    |

5. 查看任务点和任务点完成情况

进入学习页面后,根据左边的导航栏可以查看公告,评 分标准,课件,测验作业和考试。点击课件进入课程内容学 习页面,看完的视频和课件,标题前的圆圈会变全绿色,未 看完的视频和课件,会变成半绿色,未开始看的视频和课件, 仍为无色。

| 1 1. 1. 1 S            | 2017賽博弈论基础 SPOC 学校专有课程<br><sup>用文曲</sup>  |       |
|------------------------|-------------------------------------------|-------|
| "事件                    | 课件                                        | 查看预动  |
| 十号的思维看世界               | ▲ 第一讲博弈论概述                                |       |
| · 2008年48<br>• 2228888 | ● 課程和教师简介                                 |       |
| 评分标准                   | ● 事一讲 概述                                  |       |
| 课件                     | ○ 第一讲 PPT及讨论题                             | 回 Q   |
| 測验与作业                  | 单元期试 (一) 接交範止时间: 2017年03月18日 23:30/ 可尝试1次 | 减請已公布 |
| 考试                     | ~ 第二讲 基本假设                                |       |
| 讨论区                    | > 第三讲囚犯困境和破解之道                            |       |
| 课程分享 🚫 🮯 🔘             | > 第四讲 万元陷阱和智猪博弈                           |       |
|                        | > 第五讲 懦夫博弈和性别战                            |       |

6.参与测验、作业与考试

及时查看测验与作业和考试,注意截止提交时间,务必 在截止提交时间前完成作答。

|            | 测验与作业                                                 | 查看帮助 |
|------------|-------------------------------------------------------|------|
| 国际法字       | 第一章 概述                                                |      |
| 公告         | へ 概述 <u>載止时间: 2020/12/31 10:00</u>                    | 前往测验 |
| 评分标准       | 第二章 国际法的基本原则                                          |      |
| 课件         | へ 国际法的基本原则 截止时间: 2020/12/31 10:00                     | 前往测验 |
| 测验与作业      | 第三章 国际法的主体                                            |      |
| 考试         | へ 国际法的主体 截止时间: 2020/12/31 10:00                       | 前往测验 |
| 讨论区        |                                                       |      |
| 课程分享 🚫 🚳 🔵 | 第24号 国家承认<br>へ 国家承认 裁止时间: 2020/12/31 10:00            | 前往测验 |
|            |                                                       |      |
| C Lauri    | 考试                                                    | 查看有  |
| 国际法学       | ✓ 期末考试 总分: 100分。                                      |      |
| 公告         | 试差提交载止时间: 2020/12/31 10:00<br>请务必在截止时间前提交,截止时间后提交不再计分 |      |
| 评分标准       | 成绩公布时间: 2020/12/31 18:00                              |      |
| 课件         | 期末考试                                                  |      |
| 测验与作业      | 总分: 100分。                                             |      |
| 考试         | 限定时间: 60 分钟                                           |      |
| 讨论区        | 进入考试 提交截止时间已过,提交不再计分                                  |      |

7. 退选课程

对于误选的课程,可以在我的课程中,将鼠标移至课程 右上角,点击右上角:进行退课,注意:如果同学不小心误 删了课程,可以重新选课进入学习,之前的学习记录是不会 删除的。

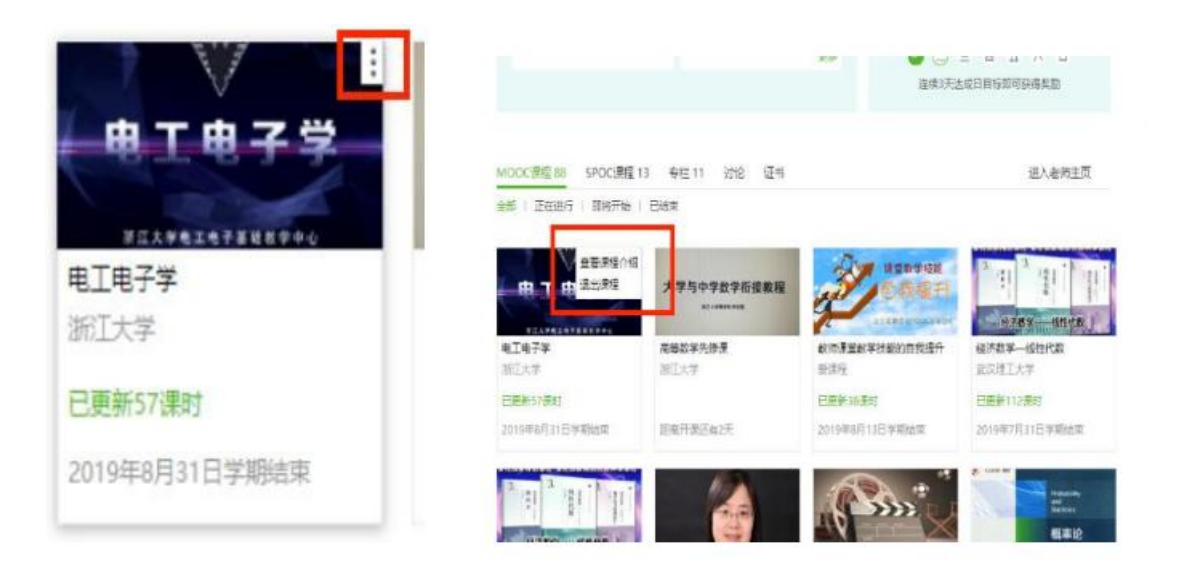

### 二、学生移动端认证学校云及选课方法

1. APP 下载及注册认证

在应用商店下载中国大学 MOOC APP, 登录/注册账号, 进入我的学校,输入学校名称、学号、姓名、认证码(认证 码统一用100875),绑定学校云服务。

| 晚上11:29 圆 🐂         | 😇 🖽 🖾 al                 | \$ @ |    | 魏王11:29 國(                |                               | 19    | 5 Mill 🛞 🚥         |
|---------------------|--------------------------|------|----|---------------------------|-------------------------------|-------|--------------------|
| ×                   |                          | 注册   |    |                           |                               |       | <b>0</b>           |
| -                   |                          |      | 1  | о тоо<br>еяя<br>0<br>ілів | c1382928;<br>opja分<br>0<br>关注 | 24908 | 12468<br>)<br>इ.स. |
| 185****<br>會同《中國联通》 | * <b>9409</b><br>A证服务协议》 |      | 0  | 我的砍价<br>我的团购              |                               |       | 2                  |
| 本机号码-               | 一键登录                     |      | 8  | 我的推广                      |                               |       |                    |
| 切换。                 | 349                      |      | 83 | 我的优惠券                     |                               |       |                    |
|                     |                          |      | C  | 分享APP                     |                               |       | >                  |
|                     |                          |      | Ľ  | 去评分                       |                               |       | >                  |
| 更多最多                | ŧ方式 —                    |      |    |                           |                               |       |                    |
| A & 3               | 101                      | 6    |    | 0                         | 1.1                           |       | <u>.</u>           |

| 除上11:35 <b>◎ ~</b><br>× 设置 | 5 2 Kal \$ 30 | ₩上11:31 🖬 🗑 🎽<br>× 在校学生认证                  | (1) \$ 10 C            |
|----------------------------|---------------|--------------------------------------------|------------------------|
| 清除缓存                       | 17.BM         | 学校云服务是面向高校学生的专<br>若你的学校已开通学校云,请立!<br>校专篇课程 | 属课程服务。r<br>即认证身份,即可参加本 |
| 消息                         |               | 学校 北京邮电大学                                  |                        |
| 消息设置                       |               | 学号 20210414                                | 0                      |
| 手机帐号                       |               |                                            |                        |
| 手机帐号绑定                     | 立即爆定          | <b>►</b>                                   |                        |
| 云服务                        |               | 晚上11:31 回 回 ▼<br>× 在校学生认证                  | U 2 74 4 CD            |
| ¥Ŧ.                        |               | 学校 北京邮电大学<br>学号 20210414                   |                        |
| 意见反馈                       |               | 姓名: 梁世超                                    | 0                      |
| 隐私政策                       |               | 认证码: 000000                                | 0                      |
| 服务条款                       |               | 完成认                                        | JE CONTRACTOR          |
| 关于产品                       |               |                                            |                        |
| <b>检查更新</b> (当前版本:4.12.0)  |               |                                            |                        |

2. 选课

点击账号-我的学校云-学校专有课程,通过搜索或者浏 览选择对应课程参加学习。

| 上午10:35 🐿                | () "III 🕿 🎟 | 上午10:35 💌                                         | () #1 <b>(</b> )                                   |                                                                                                    |                                                        |
|--------------------------|-------------|---------------------------------------------------|----------------------------------------------------|----------------------------------------------------------------------------------------------------|--------------------------------------------------------|
| 完善资料,让我们更懂你>             | Û ©         | <                                                 |                                                    | 上午10:35<br>↓<br>大津大学无机化学書                                                                                           |                                                        |
| Lovelife10028<br>日学习0时2分 | 0           | <b>大</b> 花过                                       |                                                    | 无机化                                                                                                    |                                                        |
| 31论 关注<br>● 我的学校云        | 证书          | 北京龙远鼎晟科技有限公司是<br>方案商,公司致力于我国高等限<br>方案的构建与实施,专注于高等 | 一家专业的高校信息化建设解决<br>总校信息化管理系统和实践实训<br>该校信息化管理系统(MIS) | SPOC 学校专有课程<br>课程介绍                                                                                                 | 课程大纲 评价                                                |
| 0 30HJ-1XA               |             |                                                   | ~                                                  | 无机化学                                                                                                    | 1人 今年0                                                 |
| ℅ 我的砍价                   |             | 课程  学校专                                           | 专有课程 老师                                            | 龙边八子 际于灵                                                                                                    | 1/28/JU                                                |
| 📋 我的团购                   | >           |                                                   |                                                    | 第1次开课                                                                                                    | 21 02 21                                               |
| B 我的推广                   | >           | Q 输入完整课程名称授                                       | SPOC 044                                           | 2021-03-09至20.<br>共4周,进行至第1)                                                                                        | 周                                                      |
| 无 我的优惠券                  | >           | 无机化学                                              | 无机化学                                               | 课程介绍                                                                                                    |                                                        |
| ♂ 分享APP                  |             | <b>测试发布课程</b><br>龙远大学                             | 无机化学<br>龙远大学                                       | 天津大学无机化<br>版)获得国家教委优秀<br>化学》(第二版)森(                                                                                 | 学教研室继《无机化学》(第二<br>秀教材二等奖之后,推出的《无机<br>号2005年国家份代秀教学成果二等 |
| 🔄 去评分                    | ,           | SPOC ®ALLY<br>KATAGANINATION<br>无机化学 就了了          | ▶ SPOG<br>★ ST S + NGGROZZO<br>无机化学<br>★ ① ① ↓     | 16子》(第三元版)获什<br>奖,与之配套的《无标<br>版社出版。"无机化学<br>案"2004年获天津市级<br>学》教材累计发行已起<br>学》第四版2010年出<br>量大,使用面广,对当<br>突出贡献。2018年新; | 42005年国家级仇务领子成来                                        |
| 首页 我的学习                  | 業長          | <b>尢 机化字</b><br>龙远大学                              | <b>龙机化学</b><br>龙远大学                                |                                                                                                    | 立即参加                                                   |

3. 查看学习进度

在我的学习查看选课情况及学习进度。

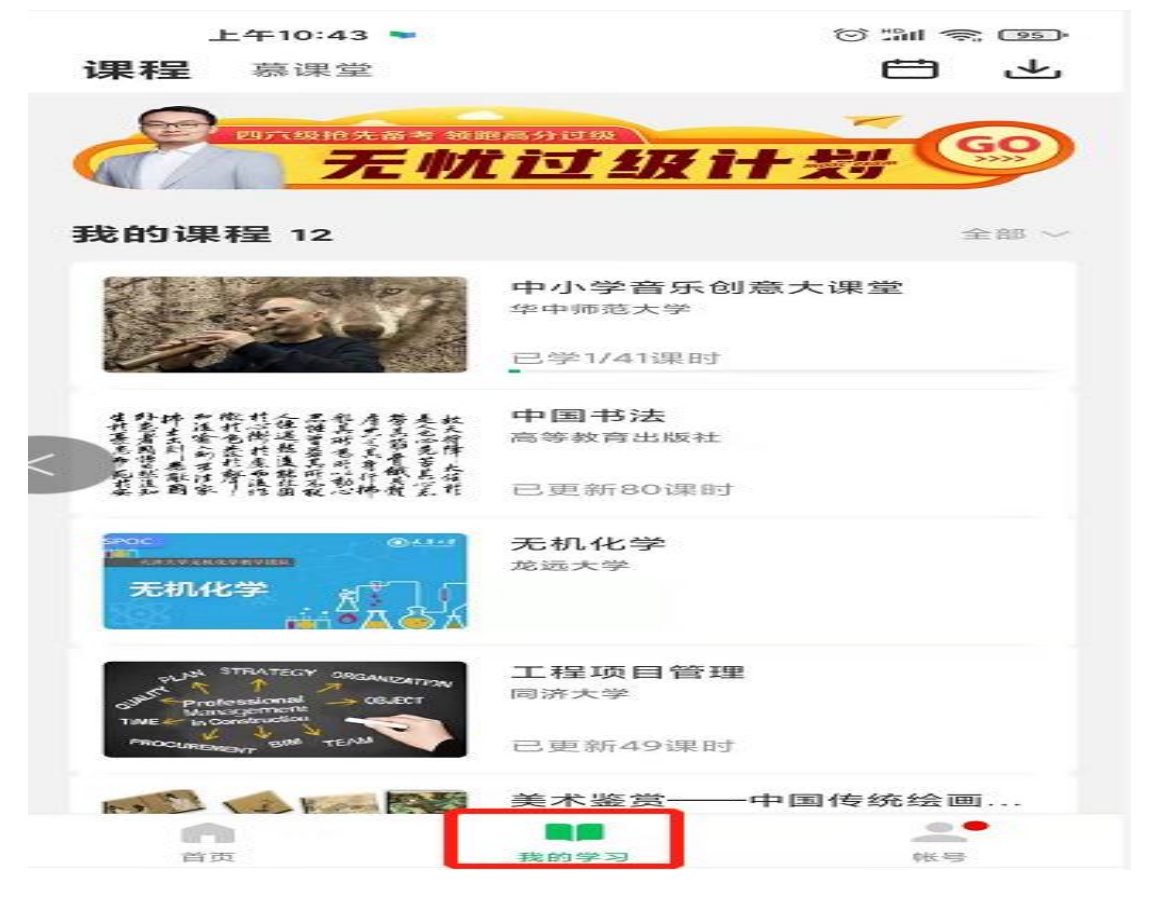

 4. 在课程学习页面,可以查看课程公告,课件内容,测 验作业,以及讨论区情况。

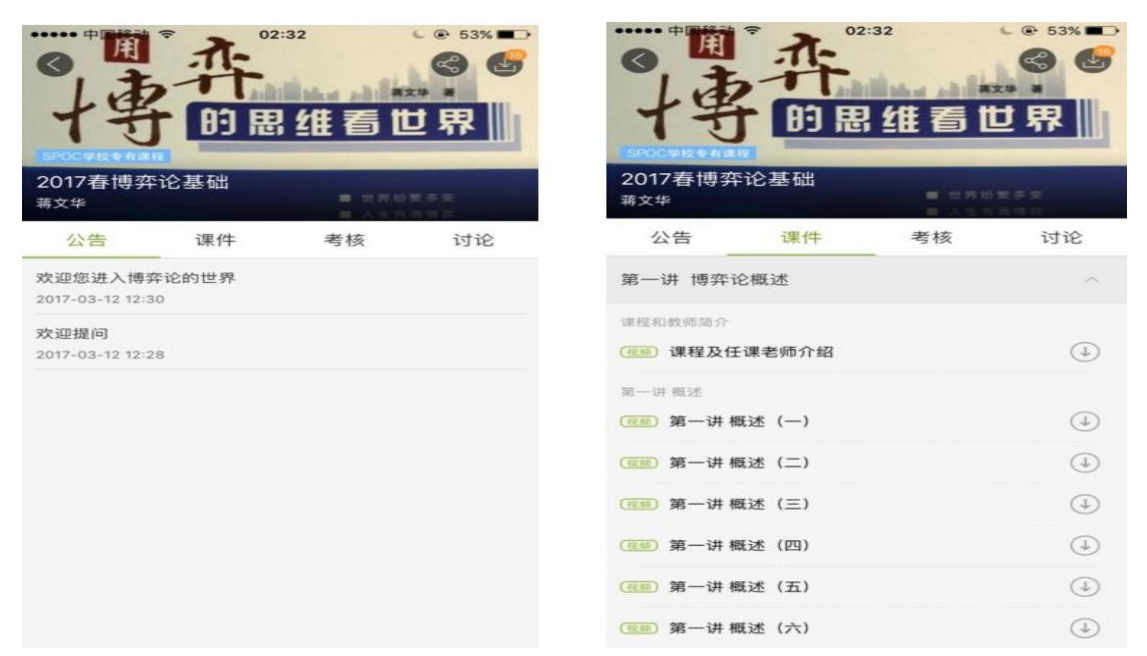

| の十支                  | · 介<br>的思    | <sup>32</sup><br>维看t | ● 53% ■→<br>● ● 53% ■→<br>● ● ● | •]事                                                                                          | 許問思         | ::32<br>【 <u>维</u> 看 | <ul> <li>€ 53%</li> <li>● 53%</li> <li>●</li> <li>●<!--</th--></li></ul> |
|----------------------|--------------|----------------------|---------------------------------|----------------------------------------------------------------------------------------------|-------------|----------------------|----------------------------------------------------------------------------------------------------|
| 2017春博弈论基础           |              |                      |                                 | 2017春博弈论基础<br><sub>第文华</sub>                                                                 |             |                      |                                                                                                    |
| 公告                   | 课件           | 考核                   | 讨论                              | 公告                                                                                           | 课件          | 考核                   | 讨论                                                                                                    |
| ▮ 第一讲 博弈;            | 论概述          |                      |                                 | 综合讨论区                                                                                        | 老师智         | 容疑区                  | 课堂交流区                                                                                                    |
| 单元测试(一)              |              |                      |                                 | 老券多与 山寨会抑制创新还是促进创新?<br>山寨会抑制创新还是促进创新?请给出3点理由。                                                |             |                      |                                                                                                    |
| 已截止 2017             | -03-18 23:30 |                      |                                 | 来自课件"第四讲讨;                                                                                   | 仓题(二)** o3) | 月26日                 | 顶0 回题24                                                                                                    |
| 总分3 进入测验             |              |                      |                                 | 老师多与为什么当一个人深感挫败时,会比较容易<br>铤而走险吗?<br>当一个人深感挫败时,比较容易铤而走险。你是否认同这样的观                             |             |                      |                                                                                                    |
| ▮ 第二讲 基本係            | 110          |                      |                                 | 点?请站出一个小<br>来自课件"第四讲讨讨                                                                       | 2题(一)" 03)  | 日是東身短肋的<br>月26日      | ) 事例, 米佐<br>顶2 回复29                                                                                                    |
| 单元测试(二)              |              |                      |                                 | 29995 放开枪支管制,是否有利于提高一个国家的社会福利水平?                                                             |             |                      |                                                                                                    |
| 已截止 2017-03-18 23:30 |              |                      |                                 | 如此一个世能够像美国人那样拥有持枪权。对中国老百姓来说<br>是不利的? 你是否赞成放开枪支管制? 给出你的观<br>来的一般五讲讨论题放开枪支管制是否有 03月26日 顶0 回复27 |             |                      |                                                                                                    |

### 5. 退选课程

对于误选的课程,点击这门课2秒不松手后系统提示是 否退选,注意:如果同学不小心误删了课程,可以重新选课 进入学习,之前的学习记录是不会删除的。

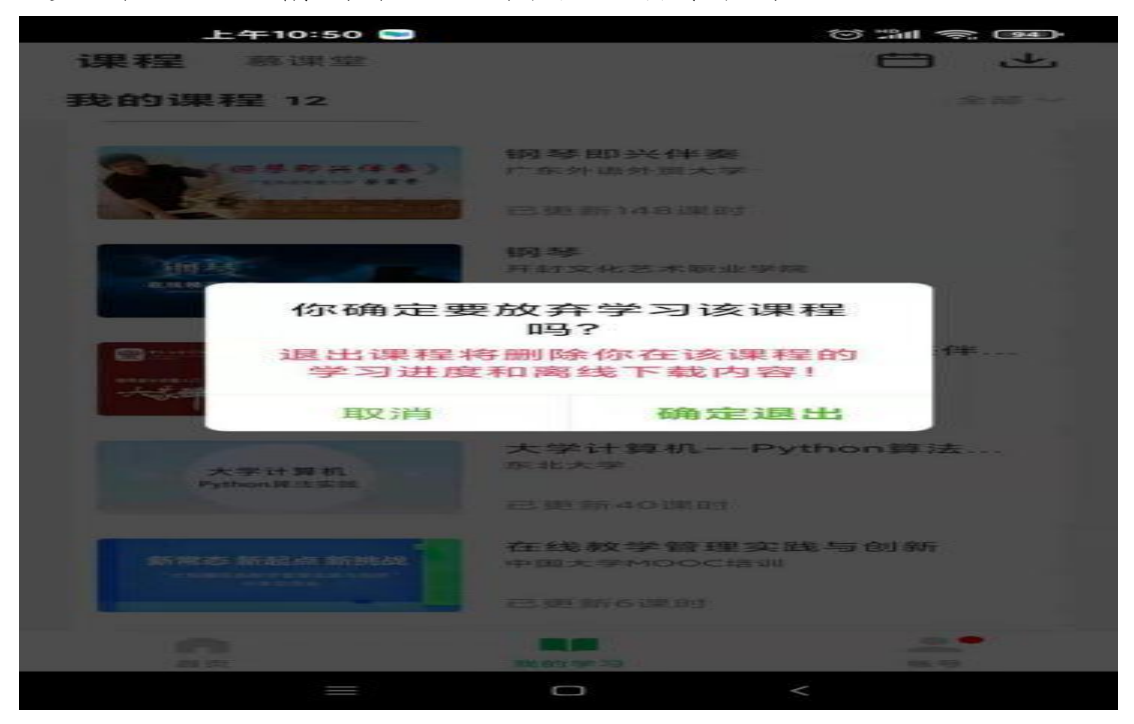

(切记完成认证,完成认证,认证后学习,才能有数据和学分)